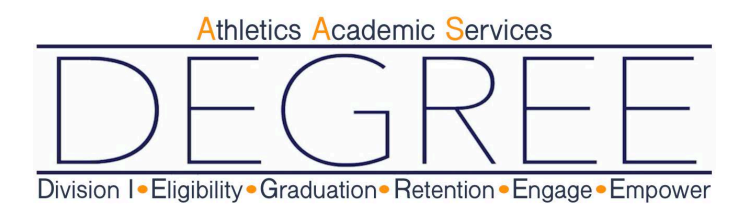

## Schedule a DEGREE Appointment

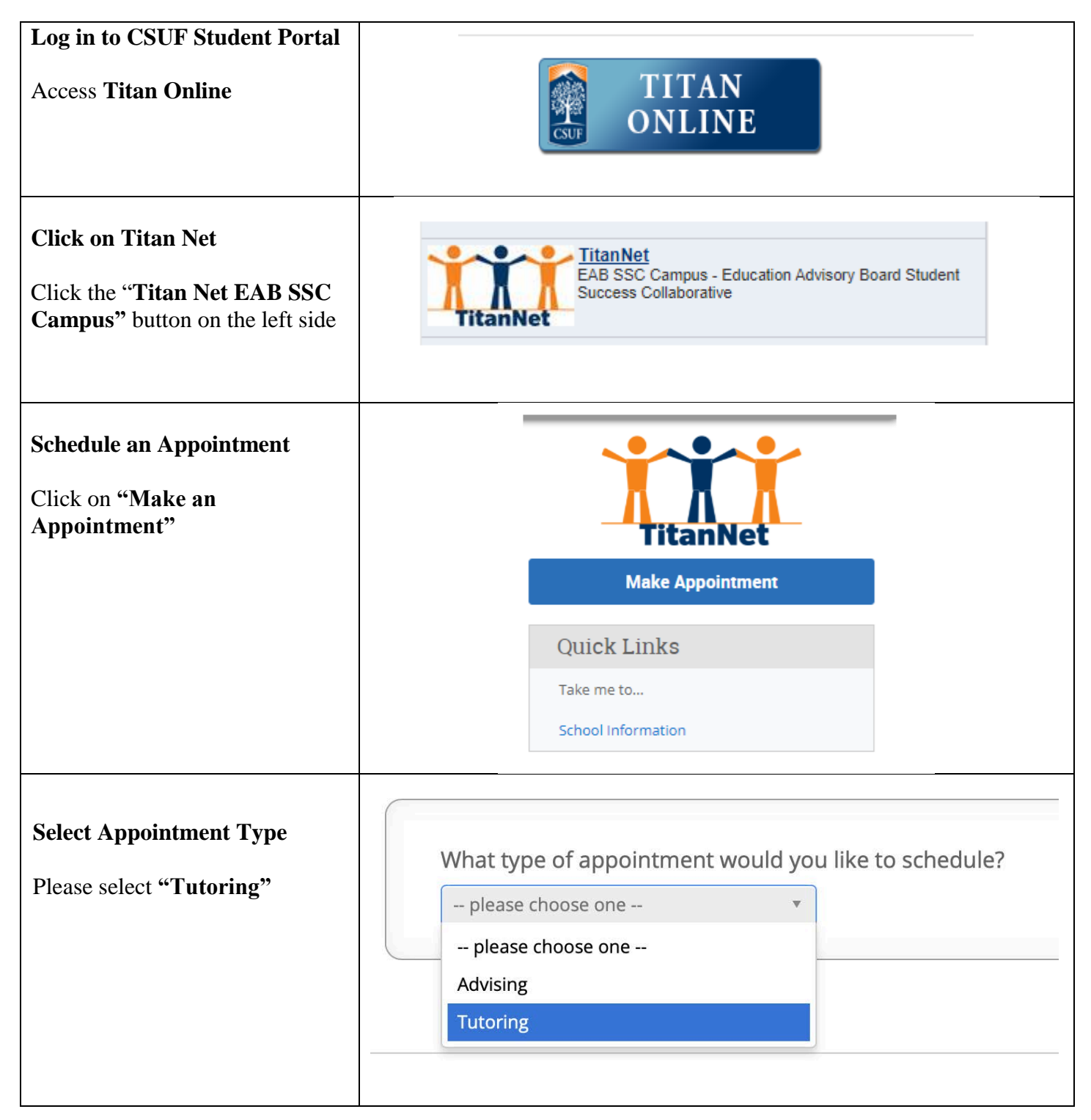

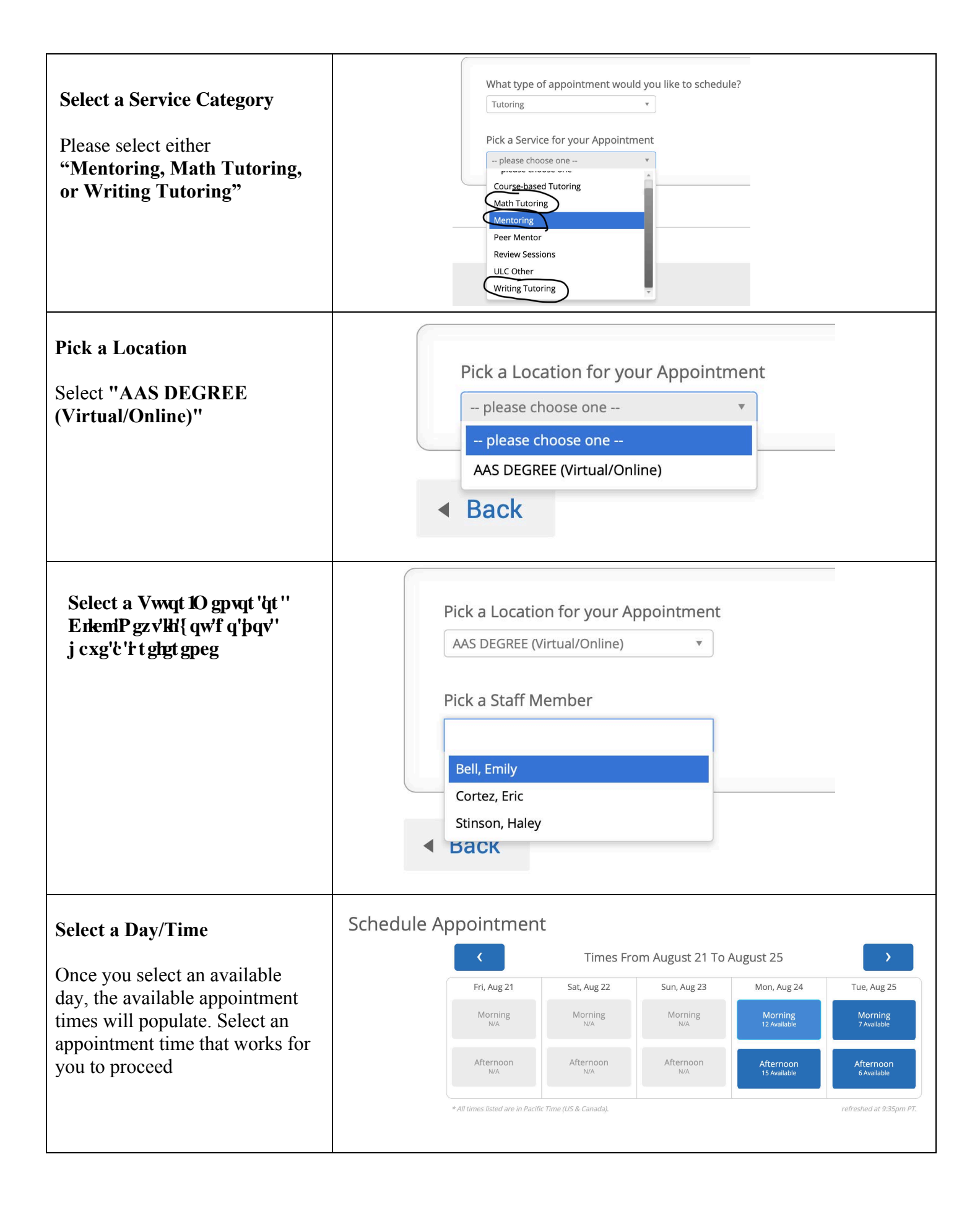

|                                                                                    | Your appointment has not been scheduled yet. Please review and click Confirm Appointment to complete. |                                                                        |                                                                                     |
|------------------------------------------------------------------------------------|----------------------------------------------------------------------------------------------------|------------------------------------------------------------------------|-------------------------------------------------------------------------------------|
| Confirm Appointment                                                                | Appoin                                                                                                | tment Details                                                          |                                                                                     |
| You may provide details about the reason for your visit in the                     | Who: Em                                                                                               | ly Bell<br>ntoring                                                     | When: Monday, August 24<br>9:00am - 9:30am Pr<br>Where: AAS DEGREE (Virtual/Online) |
| comment box                                                                        | Addition                                                                                              | al Details                                                             |                                                                                     |
| Review the Appointment Details<br>and click <b>"Confirm</b><br><b>Appointment"</b> | Is there any                                                                                          | ning specific you would like to discuss with Emily ?<br>for your staff | Send Me an Email Send Me a Text Please provide your mobile number Thone Number      |
|                                                                                    | ✓ Back                                                                                                |                                                                        | Confirm Appointment                                                                 |
|                                                                                    |                                                                                                    |                                                                        |                                                                                     |
|                                                                                    |                                                                                                    |                                                                        |                                                                                     |
|                                                                                    |                                                                                                    |                                                                        |                                                                                     |
|                                                                                    |                                                                                                    |                                                                        |                                                                                     |
|                                                                                    |                                                                                                    |                                                                        |                                                                                     |
|                                                                                    |                                                                                                    |                                                                        |                                                                                     |
|                                                                                    |                                                                                                    |                                                                        |                                                                                     |